# **BACIONTÉ**

**Registration Open** 

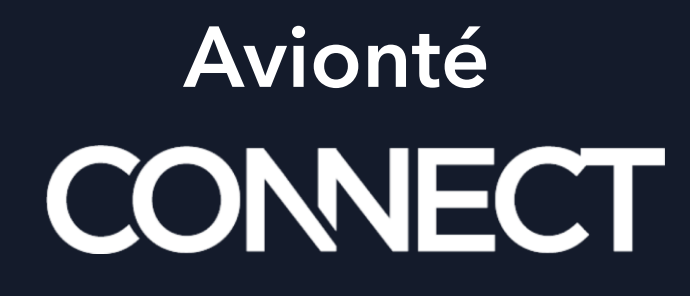

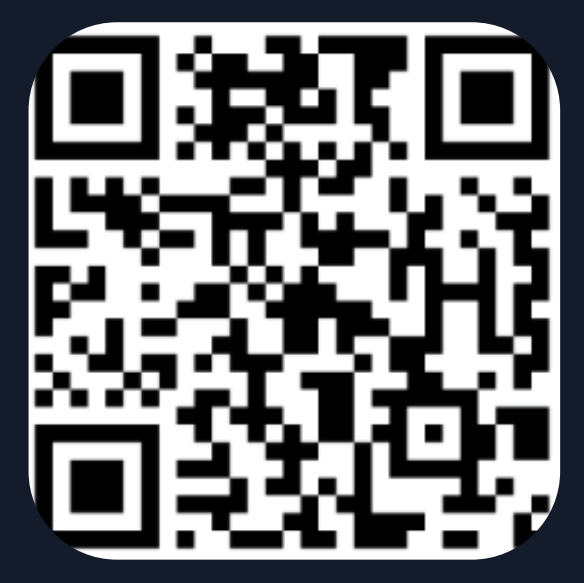

Scan for FREE Registration

August 4-6, 2025 <u>Hilton Minneapolis</u> Beyond Manual Scheduling: How Shift Templates Transform Your Recruiting Process

201 Level Training

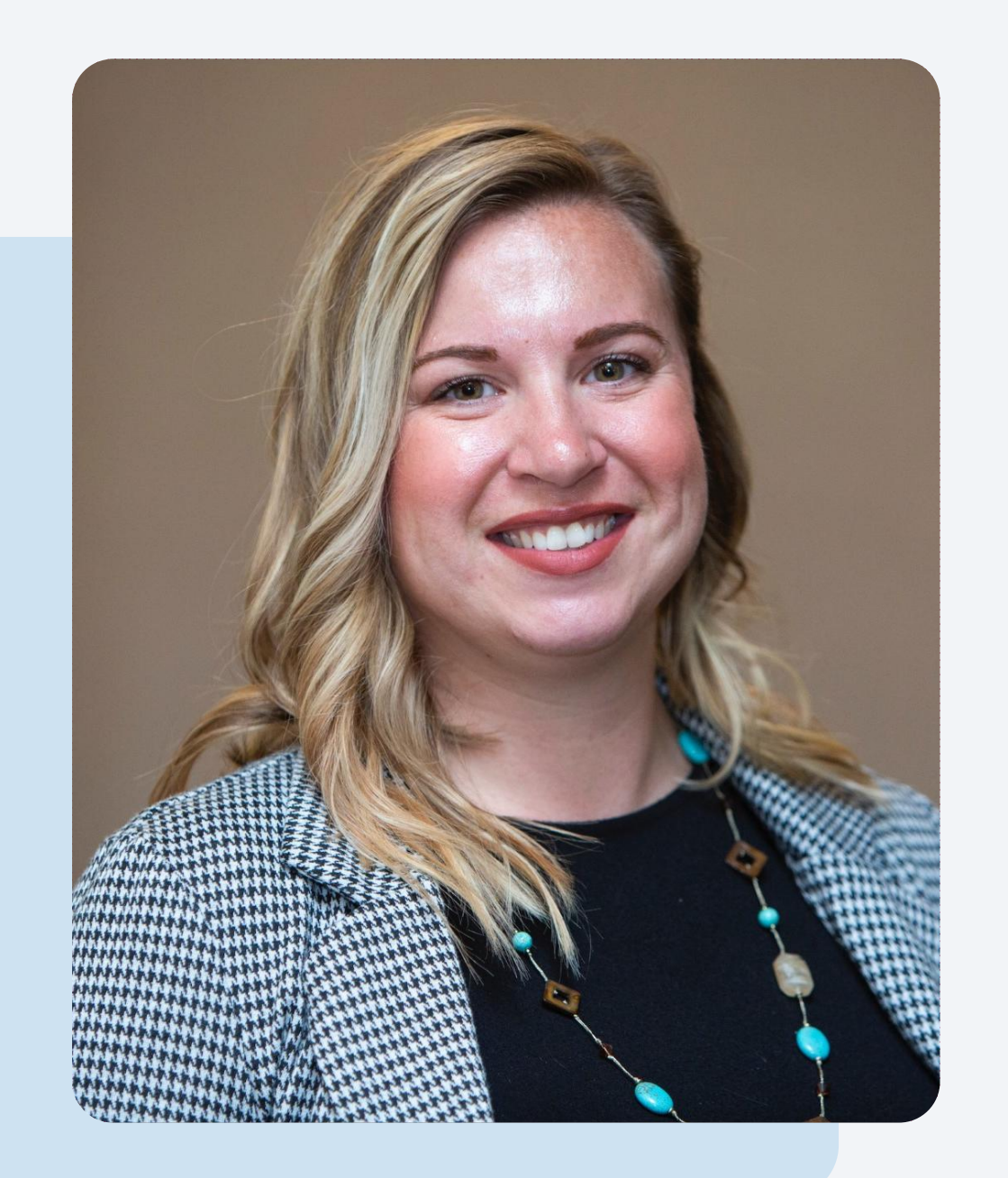

# **About Me:**

- April Wood
- Customer Success Training Specialist
- Over 10 years of experience in Training & HR for Staffing & Corporate Settings
- I have hiked to a glacier

# The Agenda

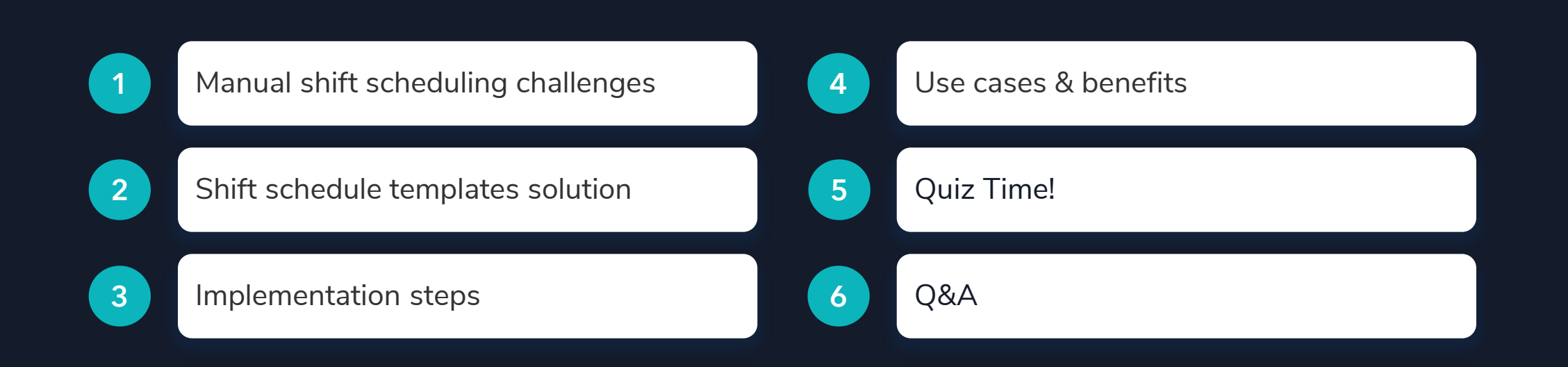

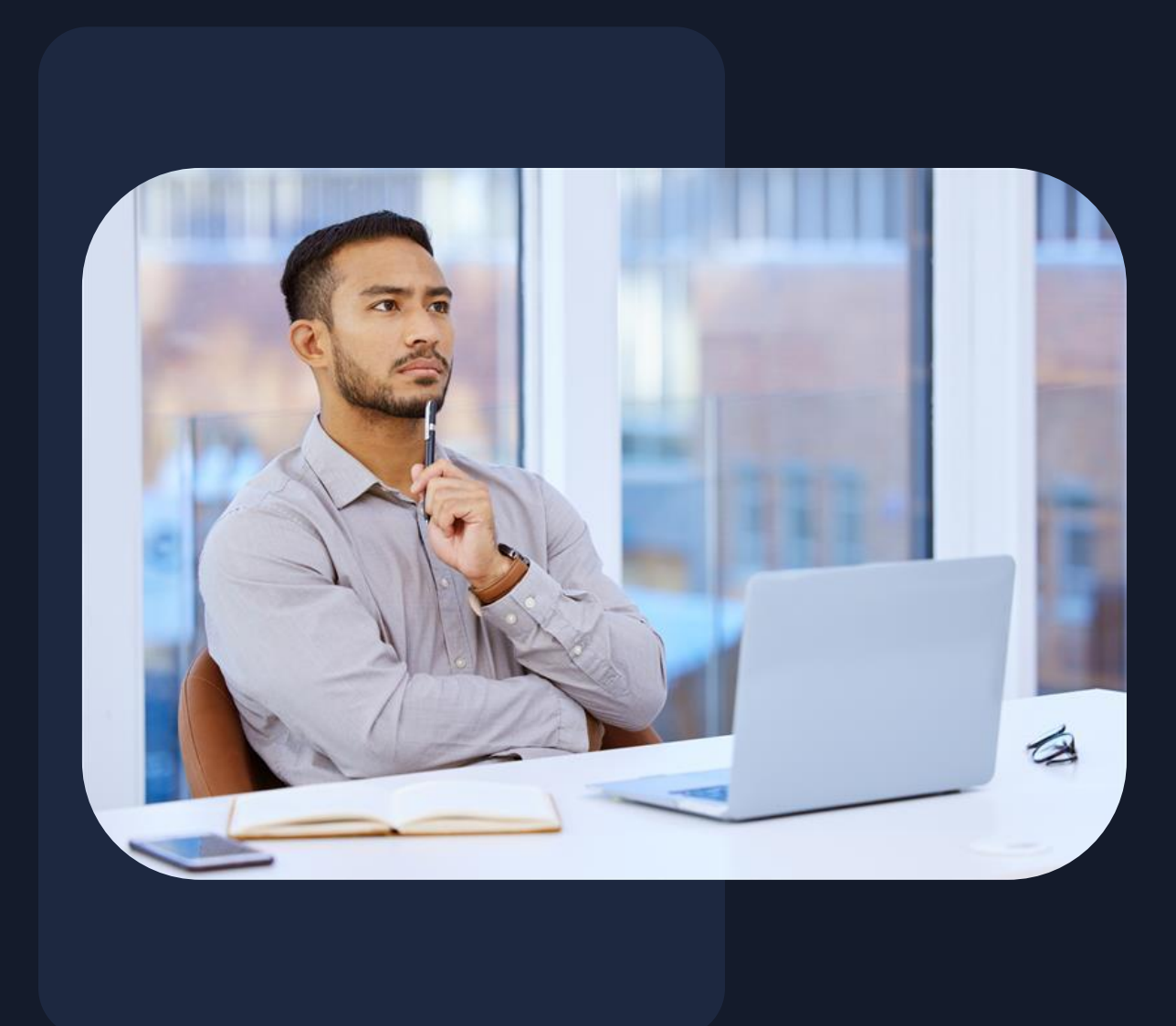

#### The Daily Scheduling Challenge

- Lack of visibility into shift specifics across job postings and reports
- Multi-location shift complexity management
- Excessive time spent on manual shift data entry
- Client complaints about unclear shift details on invoices
- Recruiter focus diverted from candidate quality assessment

## **Pain Points**

#### **10+** minutes PER job order

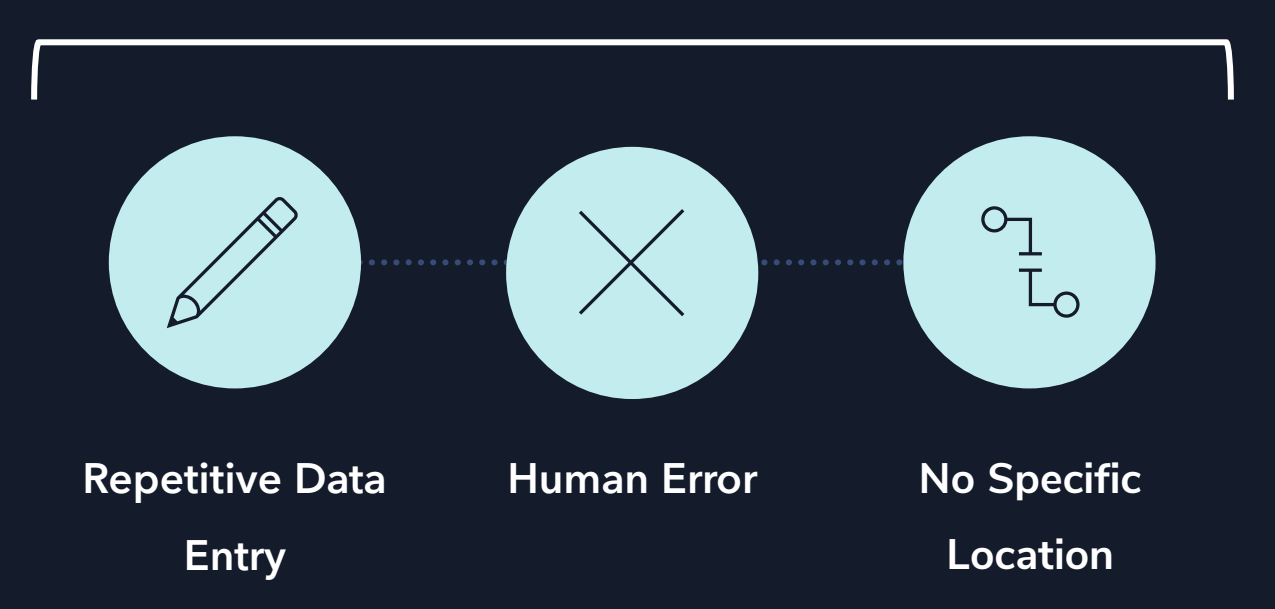

### Impact on Business

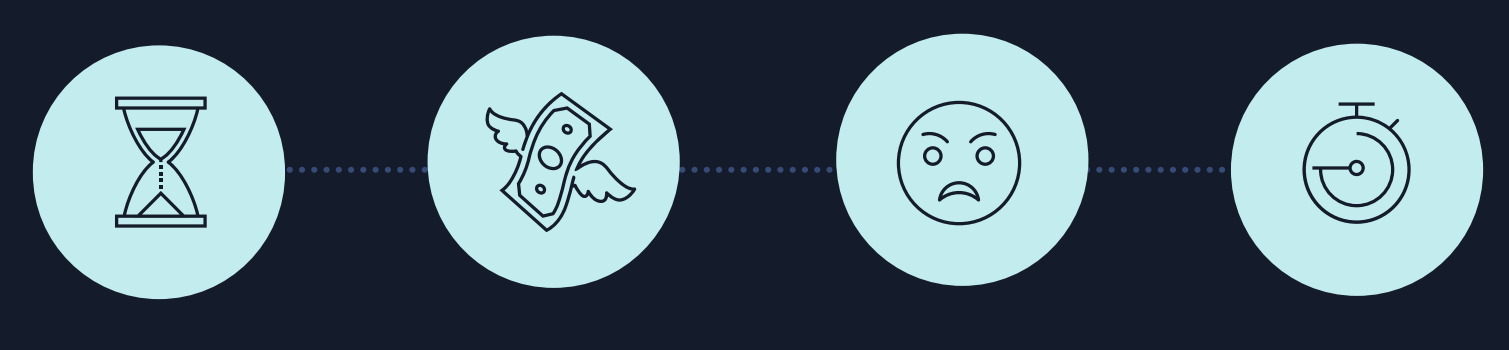

#### **Time to Fill** Vague schedules trigger extra conversations, unnecessarily delaying placement

**Churn** Higher turnover from shift reality/expectation mismatch

#### Dissatisfaction

Reduced client satisfaction from inconsistent coverage

#### Wasted Time

Recruiter time diverted from candidate quality and relationships

#### The Solution

**Shift Schedule Templates** enable you to create standardized shift information once, use it repeatedly across companies or job orders, eliminate manual data entry errors, and maintain consistent candidate communication.

| ite and edit shift so | r<br>chedules, enabling seamle | ess application to job for accu | ırate invoicing. |             |            |                        |             |
|-----------------------|--------------------------------|---------------------------------|------------------|-------------|------------|------------------------|-------------|
| ifts                  |                                |                                 |                  |             | Search Shi | ft Name or Description | Q New Shift |
| nift Name             | Description                    | Start Time                      | End Time         | Break Hours | Days       | Weekly Total Hours     | Active      |
| alper                 | Halp me!                       | 05:00 AM                        | 01:00 PM         | 1.00        | Mo, We, Fr | 24.00                  |             |
| ew Template           | EE                             | 01:00 PM                        | 01:30 PM         | 0.00        | Mo, Fr     | 1.00                   |             |
| hird                  | THird                          | -                               | -                | -           | None       | -                      |             |
| orktron               | 9-5                            | -                               | -                | -           | None       |                        |             |
|                       |                                |                                 |                  |             |            |                        |             |
|                       |                                |                                 |                  |             |            |                        |             |
|                       |                                |                                 |                  |             |            |                        |             |

# **Key Capabilities**

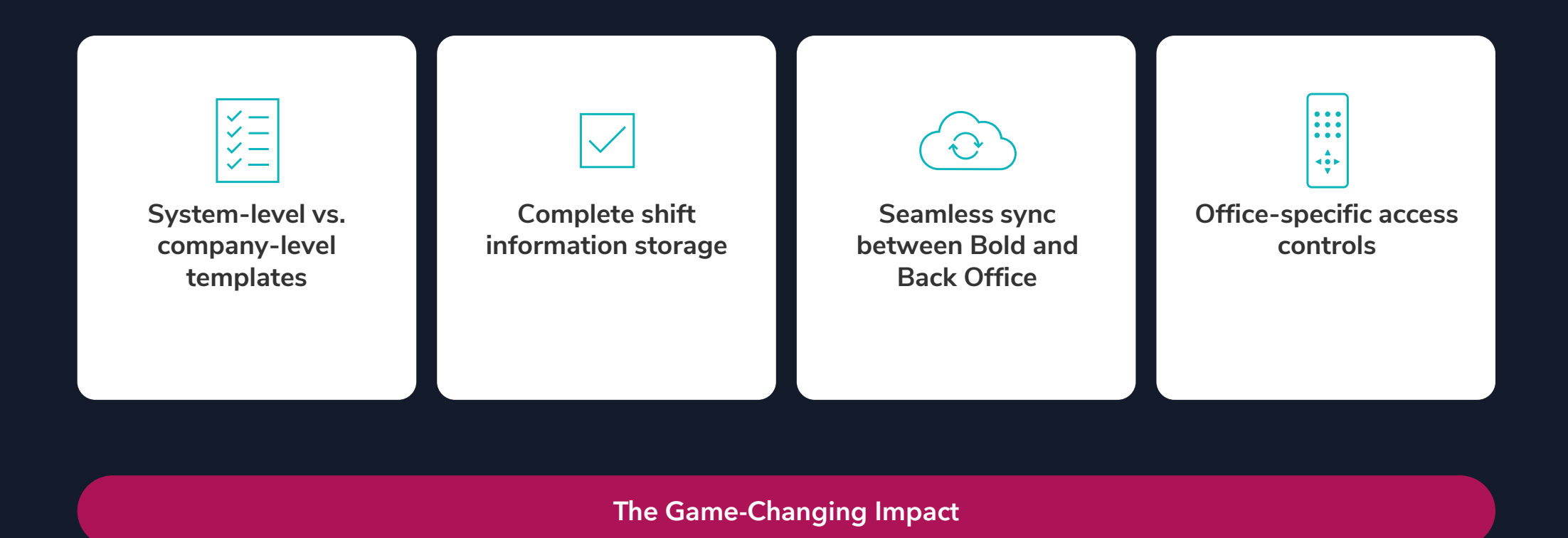

2.

#### System Setup

Before you can start creating templates, you'll need to ensure the Back Office sync is enabled. This is a one-time setup that your system administrator will handle:

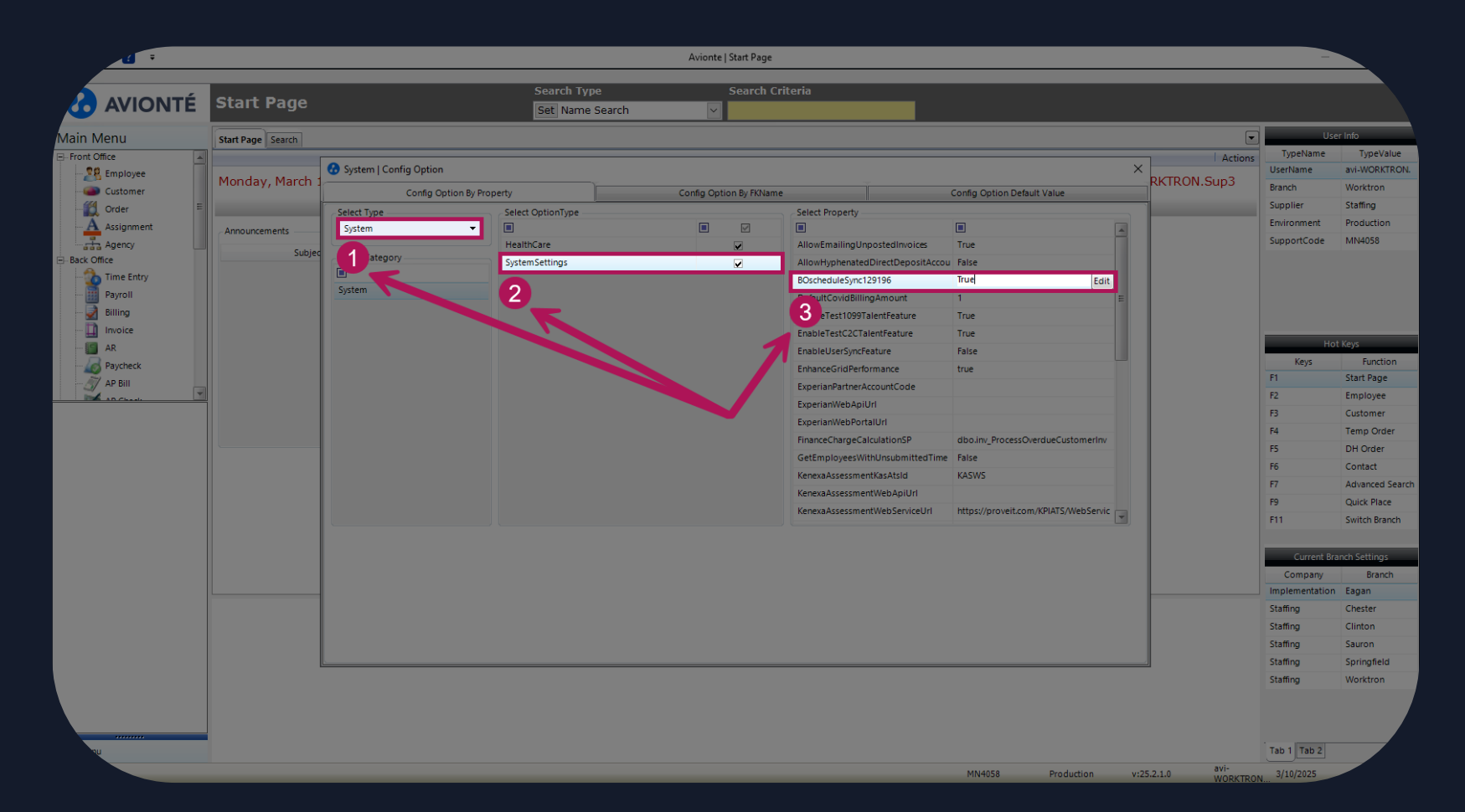

#### Access

Before you can start creating templates, you'll need to ensure the users who will complete this have

appropriate access

| myDashboard Jobs Ta<br>Dashboard Tasks | lent Timesheet Invoices Companies Documents BackOffi | ce Analyze Sub Vendors QuickPlace Automation | C Search C                 | 2 |
|----------------------------------------|------------------------------------------------------|----------------------------------------------|----------------------------|---|
| ack To User Accounts                   |                                                      |                                              |                            |   |
| Iser Access for                        |                                                      |                                              |                            |   |
| Edit Profile Save                      |                                                      |                                              |                            |   |
| Search                                 |                                                      |                                              | User Type                  |   |
| Type here to search                    |                                                      |                                              | Custom                     | × |
| Basic                                  |                                                      | G Sales Reports                              |                            |   |
| Modification Access                    | Admin                                                | E Export Reports                             | C AESOP                    |   |
| C Features                             | System Enail Settings     Utilities     Utilities    | INSIGHTS - Analyze Reports                   | a 24/7 Analyze Reports     |   |
| Sourcing                               | Create Recruiter Users                               | <b>O</b> Goffices                            | DIZ PIXEL Analyze Reports  |   |
| BE Management                          | MFA Admin Shift Management Text Communication Admin  | Dark Deploy Do Not Enable                    | C Vendor Management System |   |
| BB Back Office                         | Mobile Notifications Admin                           | 0₽24/7                                       |                            |   |
| Email Integrations                     | Operational Reports                                  |                                              | Automation                 |   |
|                                        |                                                      |                                              |                            | / |

# System-Level Templates

This allows your most frequently used shifts to be created for all clients and only unique shifts showing up for the client requiring it.

| Shift Configuration           Greate and edit shift schedules, enabling seamless application to job for accurate involcing.           Shifts           Search Shift Name or Description           Shift Name         Description         Start Time         Break Haus         Dags         Weekly fact Haur         Active           Shift Name         Description         Start Time         End Time         Break Haus         Dags         Weekly fact Haur         Active           Halper         Halper         Halper         OS00 AM         Ot00 PM         100         Mov Time         2400         Colspan="4">Colspan="4">Colspan="4">Colspan= 4"Colspan="4">Colspan= 4"Colspan="4">Colspan= 4"Colspan= 4"Colspan="4">Colspan= 4"Colspan="4">Colspan= 4"Colspan="4">Colspan= 4"Colspan= 4"Colspan="4">Colspan= 4"Colspan= 4"Colspan="4">Colspan= 4"Colspan= 4"Colspan="4">Colspan= 4"Colspan= 4"Colspan="4">Colspan= 4"Colspan= 4"Colspan="4">Colspan= 4"Colspan= 4"Colspan="4">Colspan= 4"Colspan= 4"Colspan= 4"Colspan="4">Colspan= 4"Colspan= 4"Colspan="4">Colspan= 4"Colspan= 4"Colspan= 4"Colspan="4">Colspan= 4"Colspan= 4"Colspa= 4"Colspan= 4"Colspan= 4"Colspan= 4"Colspan= 4"Colspan=                                                                                                    | ٩                  |        | pe to search | lo (    | ວ.        | Ċ       | 0       |    | nation    | (Place Autom | 's Qu | Sub Vendor | Analyze | Back Office | Documents    | Companies    | Invoices     | Timesheet   | lobs Talent  | shboard Jo  | my                                 |                   |
|----------------------------------------------------------------------------------------------------|--------------------|--------|--------------|---------|-----------|---------|---------|----|-----------|--------------|-------|------------|---------|-------------|--------------|--------------|--------------|-------------|--------------|-------------|------------------------------------|-------------------|
| Shift Configuration         Same and edit shift schedules, enabling seamless application to job for accurate invoicing.         Search Shift Name of Description       Colspan="6">Colspan="6">Colspan="6">Colspan="6">Colspan="6">Colspan="6">Colspan="6">Colspan="6">Colspan="6">Colspan="6">Colspan="6">Colspan="6">Colspan="6">Colspan="6"Colspan="6"Colspan="6 |                    |        |              |         |           |         |         |    |           |              |       |            |         |             |              |              |              |             |              | ard Tasks   | Dast                               |                   |
| Shifts       Search Shift Name or Description       Search Shift Name or Description       Reak Hours       Days       Weeky Total Hours       Active         Halper       Halp me!       0500 AM       0100 PM       100       Mo. We, Fr       2400       400         New Template       EE       0100 PM       0100 PM       000       Mo, Fr       100       000       000         Third       THird         -       None       -       -       -       -       -       -       -       -       -       -       -       -       -       -       -       -       -       -       -       -       -       -       -       -       -       -       -       -       -       -       -       -       -       -       -       -       -       -       -       -       -       -       -       -       -       -       -       -       -       -       -       -       -       -       -       -       -       -       -       -       -       -       -       -       -       -       -       -       -       -       -       -       -       -                                                                                                    |                    |        |              |         |           |         |         |    |           |              |       |            |         |             | te invoicing | b for accure | ition to jok | ess applica | oling seamle | ules, enabl | onfiguration<br>and edit shift sch | Shift C<br>Create |
| Shirt NameDescriptionStart TimeEnd TimeBreck HoursDoysWeekly Total HoursActiveHolperHolp me <sup>1</sup> 0500 AM0100 PM100Mo, We, Fr24000New TemplateEE0100 PM0130 PM000Mo, Fr100100ThirdTHirdNone-0Worktron9-5None-0                                                                                                    | New Shift 🕑        | ٩      |              |         |           | me or D | hift Na |    |           |              |       |            |         |             |              |              |              |             |              |             |                                    | Shifts            |
| HalperHalp me!0500 AM0100 PM100Mo We, Fr2400New TemplateEE0100 PM0130 PM000Mo, Fr100ThirdTHirdNone-Worktron950None-Worktron950None-                                                                                                    |                    | Active | Acti         | tal Hou | Veekly To |         |         |    | Days      |              | ırs   | Break Hour |         | ime         | End 1        |              | Start Time   |             | otion        | Descripti   | lame                               | Shift N           |
| New Template       EE       0100 PM       0130 PM       000       Mo, Fr       100       I         Third       THird       -       -       -       None       -       C         Worktron       9-5       -       -       -       None       -       C                                                                                                    | D                  |        |              |         | 24.00     |         | -       | Fr | Mo, We, F |              |       | 1.00       |         | PM          | 01:00        |              | 05:00 AM     |             | ne!          | Halp me     | r                                  | Halpe             |
| Third     THird     -     -     None     -       Worktron     9-5     -     -     -     None     -                                                                                                    | D                  |        |              |         | .00       |         |         |    | Mo, Fr    |              | -     | 0.00       |         | PM          | 01:30        |              | 01:00 PM     |             |              | EE          | emplate                            | New T             |
| Worktron 9-5 – – None –                                                                                                    | D                  |        |              |         | -         |         |         |    | None      |              |       | -          |         |             | -            |              | -            |             |              | THird       |                                    | Third             |
|                                                                                                    | D                  |        |              |         | -         |         |         |    | None      |              |       | -          |         |             | -            |              | -            |             |              | 9-5         | ron                                | Workt             |
|                                                                                                    |                    |        |              |         |           |         |         |    |           |              |       |            |         |             |              |              |              |             |              |             |                                    |                   |
|                                                                                                    |                    |        |              |         |           |         |         |    |           |              |       |            |         |             |              |              |              |             |              |             |                                    |                   |
|                                                                                                    |                    |        |              |         |           |         |         |    |           |              |       |            |         |             |              |              |              |             |              |             |                                    |                   |
|                                                                                                    |                    |        |              |         |           |         |         |    |           |              |       |            |         |             |              |              |              |             |              |             |                                    |                   |
| ← Prev 1                                                                                                    | Next $\rightarrow$ |        |              |         |           |         |         |    |           |              |       | 1          |         |             |              |              |              |             |              |             | Prev                               | ( <del>\</del>    |
|                                                                                                    |                    |        |              |         |           |         |         |    |           |              |       |            |         |             |              |              |              |             |              |             |                                    |                   |
|                                                                                                    |                    |        |              |         |           |         |         |    |           |              |       |            |         |             |              |              |              |             |              |             |                                    |                   |

# Company-Level Templates

This approach keeps your template library clean and organized, with only relevant shifts showing up for each client.

|                                                                                                    | Dashboard J  | Jobs Talent | Timesheet  | Invoices C   | companies Da | ocuments Bc  | ick Office And | alyze Su | ub Vendors | QuickPlace | Automation | Q Ļ         | 9 <b>.</b> 10 | Type to search     |                    | a       |
|----------------------------------------------------------------------------------------------------|--------------|-------------|------------|--------------|--------------|--------------|----------------|----------|------------|------------|------------|-------------|---------------|--------------------|--------------------|---------|
| Dast                                                                                                    | nboard Tasks |             |            |              |              |              |                |          |            |            |            |             |               |                    |                    |         |
| × * ×                                                                                                    |              |             |            |              |              |              |                |          |            |            |            |             |               | Requirements       |                    |         |
|                                                                                                    |              | Custom Jo   | b Order    | Template     | es 🛈         |              |                |          |            |            |            |             |               | Сгеа               | te New Order Temp  | late    |
| × • *                                                                                                    |              | Group Name  |            |              |              | Cre          | ated           |          |            |            | Last Uj    | pdated      |               |                    |                    |         |
| Enclave<br>Bold ID: 12534868 Back Office ID:                                                                |              | Custom Fil  | lled Job I | Requirem     | ient Group   | os           |                |          |            |            |            |             |               | Create N           | lew Requirement Gr | oup     |
| Created: 3/10/25<br>Updated: 3/10/25                                                                        |              | Group Name  |            |              |              | Cre          | ated           |          |            |            | Last Uj    | pdated      |               |                    |                    |         |
| mpany Dashboard                                                                                             |              | Shift Scheo | dules 🕕    |              |              |              |                |          |            |            |            |             | t Name or     | Description        | Q New S            | shift 🕣 |
| outon in polary                                                                                             | _ [          | Shift Name  |            | Description  | Of           | ffice Access |                |          | Start Time |            | End Time   | Break Hours |               | Days               | Weekly Total F     | lours   |
|                                                                                                    |              | First       |            | First Shift  | Ν            | Main         |                |          | 09:00 AM   |            | 05:00 PM   | 1.00        |               | Mo, Tu, We, Th, Fr | 40.00              |         |
| 00 Pennsylvania Avenue                                                                                      |              | Second      |            | Second Shift | Ν            | Main         |                |          | 05:00 PM   |            | 01:00 AM   | 1.00        |               | Mo, Tu, We, Th, Fr | 40.00              |         |
| ishington, DC 20500<br>ited States of America<br>c: 090010010, County: DIST OF<br>DLUMBIA, City: WASHINGTON | _            |             |            |              |              |              |                |          |            |            |            |             |               |                    |                    |         |

### Adding Shifts to Jobs

Time saved: 9+ minutes per job order

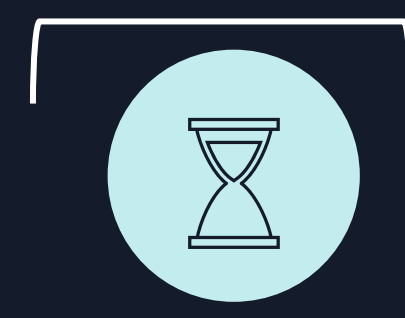

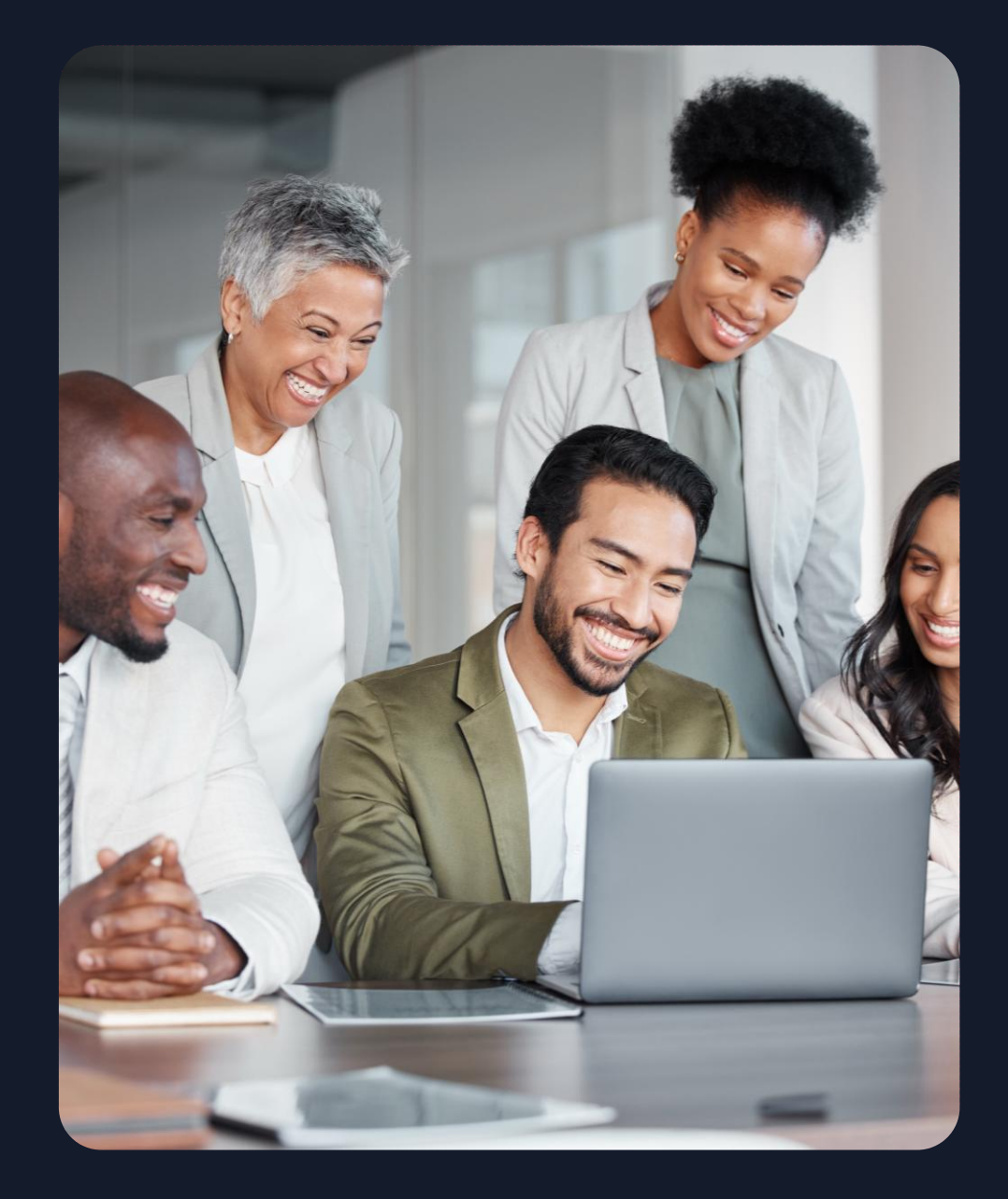

# Shift Visibility in BOLD

|                | search Add New Company Add             | New Contact  |                                        |                          |                        |              |           |    |    |                |
|----------------|----------------------------------------|--------------|----------------------------------------|--------------------------|------------------------|--------------|-----------|----|----|----------------|
|                | Secret Service Age                     | ent          |                                        | Req ID:                  | gc62257310             | ick Office C | order ID: |    |    | Add Widget     |
|                | CLOSED NOT POSTED WorkN - Not          | Synced       |                                        | Job Owners               | : Gabriel Colem        | an           |           |    |    | Create Clone 🔂 |
|                | Enclave - Main Washingt                | on, DC       |                                        | Job Branch               | (Staffing-US)          | Worktron     |           |    |    |                |
|                | Washington, DC 20500                   |              |                                        | Sales Rep:               | None                   |              |           |    |    |                |
|                | Filled 🛈 🖬 🙈 👜 E                       | 3            |                                        | Job Origin:<br>Pixel Bot | Manual Entry           |              |           |    |    |                |
|                |                                        |              |                                        |                          |                        |              |           |    |    |                |
| Client Profile |                                        | _            |                                        | Shift Schedu             | lle                    |              |           |    |    |                |
|                |                                        |              |                                        |                          |                        |              |           |    |    | ×              |
| Client Name:   | Dick Richardson                        | Billing:     | Dick Richardson                        | Shift                    |                        |              |           |    |    | On             |
| Address:       | 1600 Pennsylvania Avenue<br>Washington | Address:     | 1600 Pennsylvania Avenue<br>Washington | First                    |                        |              | ~         |    |    |                |
|                | DC<br>20500                            |              | DC<br>20500                            | Shift Days               |                        |              |           |    |    |                |
| Phone:         | United States of America               | Email:       | d.richardson@enclave.gov               | Su                       | Мо                     | Tu           | We        | Th | Fr | Sa             |
| Email:         | d.richardson@enclave.gov               | Division:    |                                        | Start Time               |                        |              | End Time  |    |    | Break Hours    |
|                |                                        | Department:  |                                        | 09:00 AM                 | ~                      |              | 05:00 pm  |    | ~  | 1              |
|                |                                        | Cost Center: |                                        | 8 hours/day >            | 5 days/week = Total 40 |              |           |    |    |                |
|                |                                        | Add'l Emglie |                                        |                          |                        |              |           |    |    |                |
|                |                                        | Billing      |                                        | Job Notes                |                        |              |           |    |    | θ×             |
|                |                                        | biini ig.    |                                        |                          |                        |              |           |    |    |                |

# Shift Visibility in Back Office

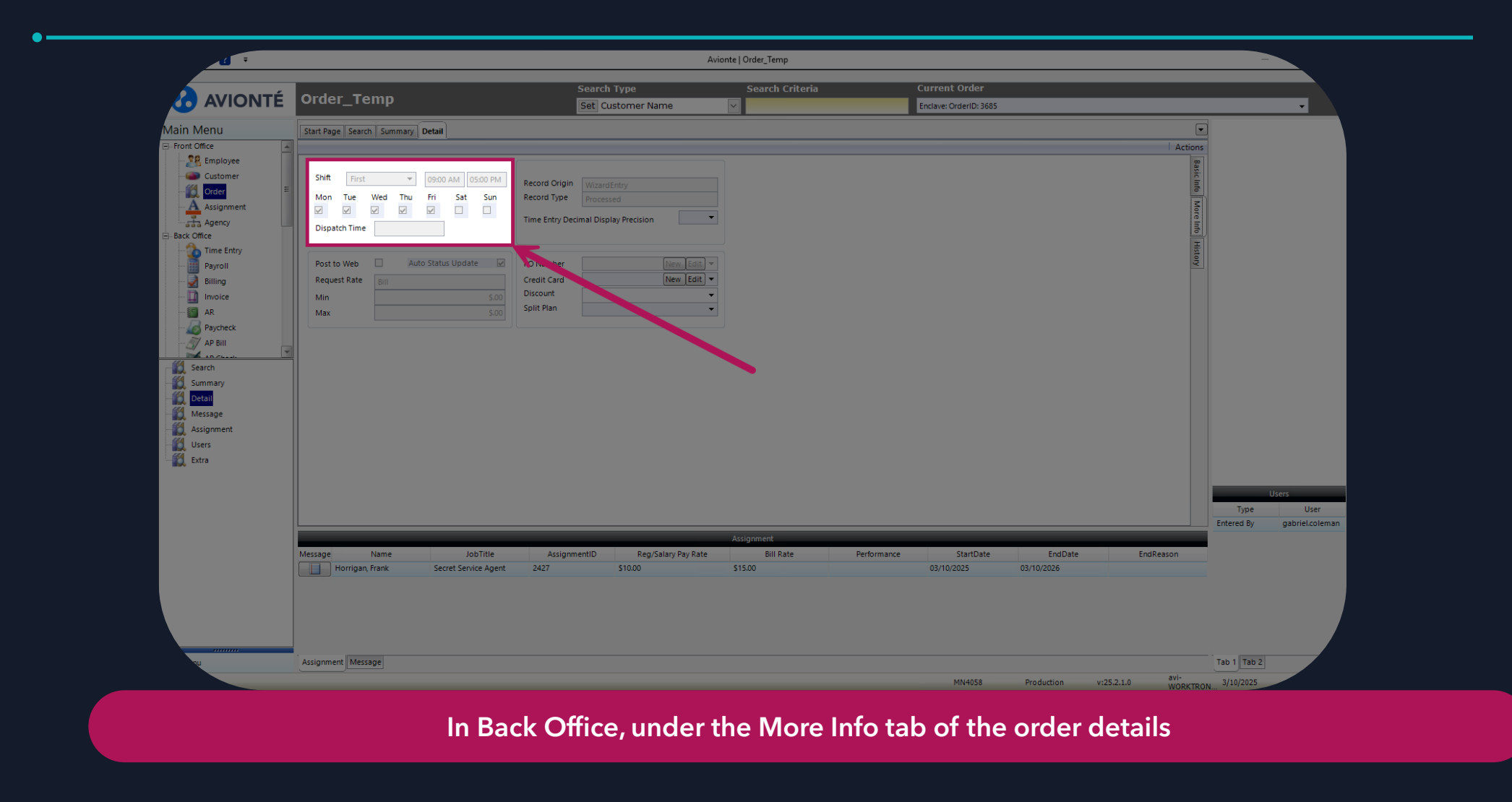

# Shift Visibility for Talent

| -                                                                                                    |                    |              |                      |                  |           |                              |     |
|----------------------------------------------------------------------------------------------------|--------------------|--------------|----------------------|------------------|-----------|------------------------------|-----|
|                                                                                                    | myDashboar         | d Jobs Tale  | nt Timesheet In      | voices Companies | Documents | Back Office                  | AL  |
|                                                                                                    | Dashboard T        | asks         |                      |                  |           |                              |     |
| Dulldore                                                                                                  |                    |              |                      |                  |           |                              |     |
| Buildoze                                                                                                  | operato            | 01           |                      |                  |           |                              |     |
| OPEN NOT POS                                                                                              | STED WorkN - Not S | synced       |                      |                  |           |                              |     |
| ZZTammy's                                                                                                 | Testing - Mo       | ain (Active) | St. Paul , MN        |                  |           |                              |     |
|                                                                                                    | 55101              |              |                      |                  |           |                              |     |
| St. Paul, MN                                                                                              | 100101             |              |                      |                  |           |                              |     |
| St. Paul, MN                                                                                              | •                  | 0            | <b>(b)</b>           |                  |           |                              |     |
| St. Paul, MN                                                                                              | •                  | 0 🖻 😤        | <b>(b</b> )          |                  |           |                              |     |
| St. Paul, MN                                                                                              | •                  | 0 🛛 🕅        | <u>(</u>             |                  |           |                              |     |
| St. Paul, MN<br>Hot<br>Shift Schedule                                                                     | •                  | 0 🖻 😤        | <u>(</u>             |                  |           |                              |     |
| St. Paul, MN<br>Hot<br>Shift Schedule                                                                     | •                  | 0 🕅 🚆        | <b>(</b>             |                  |           |                              | ;   |
| St. Paul, MN<br>Hot<br>Shift Schedule                                                                     | •                  | 0            | <u>(</u>             |                  | _         | On                           | ;   |
| St. Paul, MN<br>Hot<br>Shift Schedule<br>shift<br>None Selected                                           | •                  | 0            |                      |                  |           | On                           | 3   |
| St. PQUI, MN<br>Hot<br>Shift Schedule<br>shift<br>None Selected                                           | •                  | 0            | ·                    |                  |           | On                           | ;   |
| St. PQUI, MN<br>Hot<br>Shift Schedule<br>Shift<br>None Selected<br>Shift Days<br>Su                       | - Mo               | O 🗑 😤        | •<br>•               | Th               | Fr        | On                           | ;   |
| St. PQUI, MN<br>Hot<br>Shift Schedule<br>Shift None Selected<br>Shift Days<br>Su<br>Start Time            | Mo                 | O 🗑 😤        | Ve<br>End Time       | Th               | Fr        | On<br>Sa<br>Break Hou        | J   |
| SE PQUI, MN<br>Hot<br>Shift Schedule<br>Shift None Selected<br>Shift Days<br>Su<br>Start Time<br>03:00 PM | Mo                 | O M R        | We End Time 10:30 pm | Th               | Fr        | On<br>Sa<br>Break Hot<br>0.5 | urs |

|               |                          |                              | 10:40                                                     |                                                           | I 🗢 🕞                                       |
|---------------|--------------------------|------------------------------|-----------------------------------------------------------|-----------------------------------------------------------|---------------------------------------------|
| 2:38          |                          |                              | < WORK                                                    | Job Details                                               |                                             |
| <b>〈</b> Back | ARE YOU IN               | TERESTED                     | 🖬 Schedule - 🕯                                            | Worker Committed                                          | Change                                      |
| 🏛 St. Paul, N | Bulldozer (<br>/N, 55101 | Operator                     | 6548 Street                                               | Bulldozer Operator<br>and Way<br>and Way, St. Paul, MN, 5 | 55101                                       |
| • 4/25/25 -   | 4/27/25<br>10:30 PM      | 2 Shifts - Fr, Sa<br>7.5 hrs | ₫ 4/25/25                                                 |                                                           | Contact                                     |
|               | 45500                    | 987                          | 3:00 PM - 10:30                                           | 0 PM 7.5 hrs                                              | nual Time Entry                             |
| 30010         | 45500                    | 307                          | Job ID                                                    | 45500987                                                  |                                             |
| Job Title     | Bulldoz                  | er Operator                  | Job Title                                                 | Bulldozer Operato                                         | r                                           |
| Skill         | Bulldoz                  | er Operator                  | Skill                                                     | Bulldozer Operato                                         | r                                           |
| Pay Rate      | 18.0                     |                              | Pay Rate                                                  | 18.0                                                      |                                             |
| Show 2 shifts | Must Accept All o        | r None                       | Regions Hospita<br>Regions Hospita<br>Minnesota<br>Museum | DOWNTOWN                                                  | Directions<br>6 hours 9 mins<br>0 CHS Field |
|               |                          |                              | Kiterpasinternal                                          | Check In                                                  |                                             |
|               |                          |                              | You are mor                                               | e than 0.5 mile from your wor                             | k location.                                 |
| 🔗 Inte        | erested                  | ⊗ Not Interes                | ted                                                       |                                                           |                                             |
|               |                          |                              |                                                           |                                                           |                                             |

User-controlled shift visibility—talent-facing only when needed!

### **Best Practices**

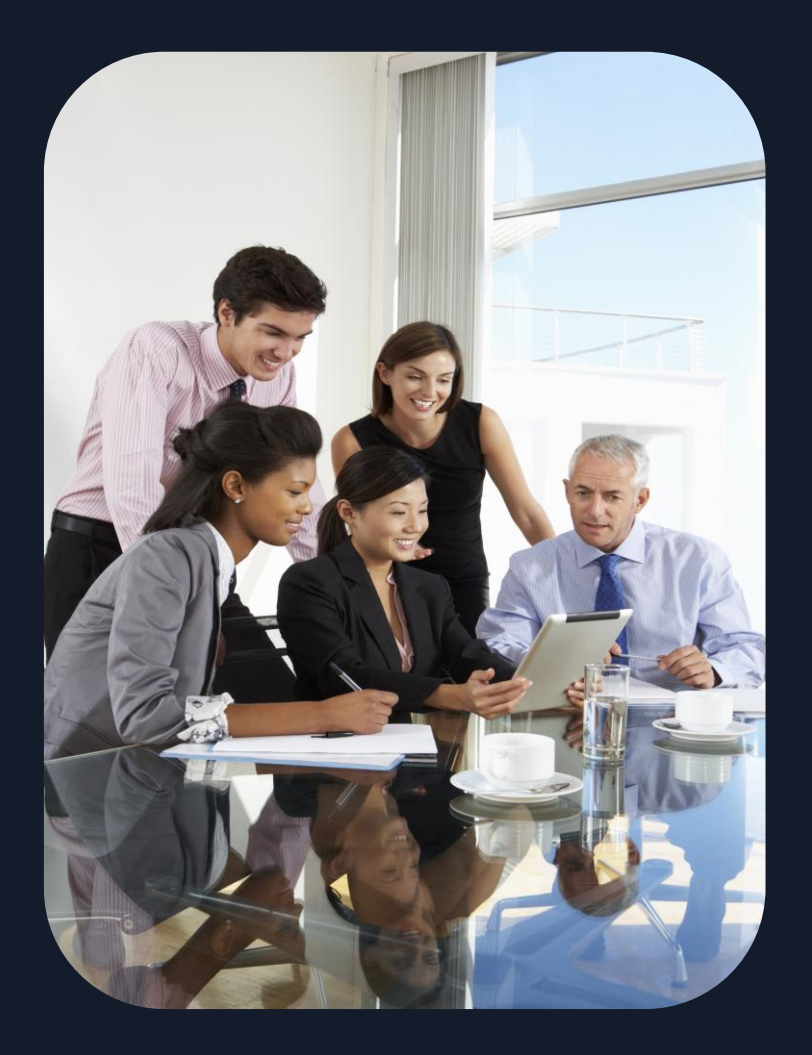

#### **ADDITIONAL TOOLS**

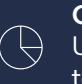

**Consistent naming conventions**  $\bigcirc$  Use a consistent naming convention that makes templates easy to find

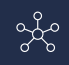

္သင္ကို Include client name in company-level templates

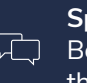

Specific descriptions Be specific in descriptions to help your team select the right template

#### Quarterly template reviews (

Review and update templates quarterly to ensure accuracy

#### ---

Plan ahead for seasonal shifts Create templates for seasonal shifts in advance

# **Use Cases & Benefits**

## **Pain Points**

#### **10+** minutes per job order

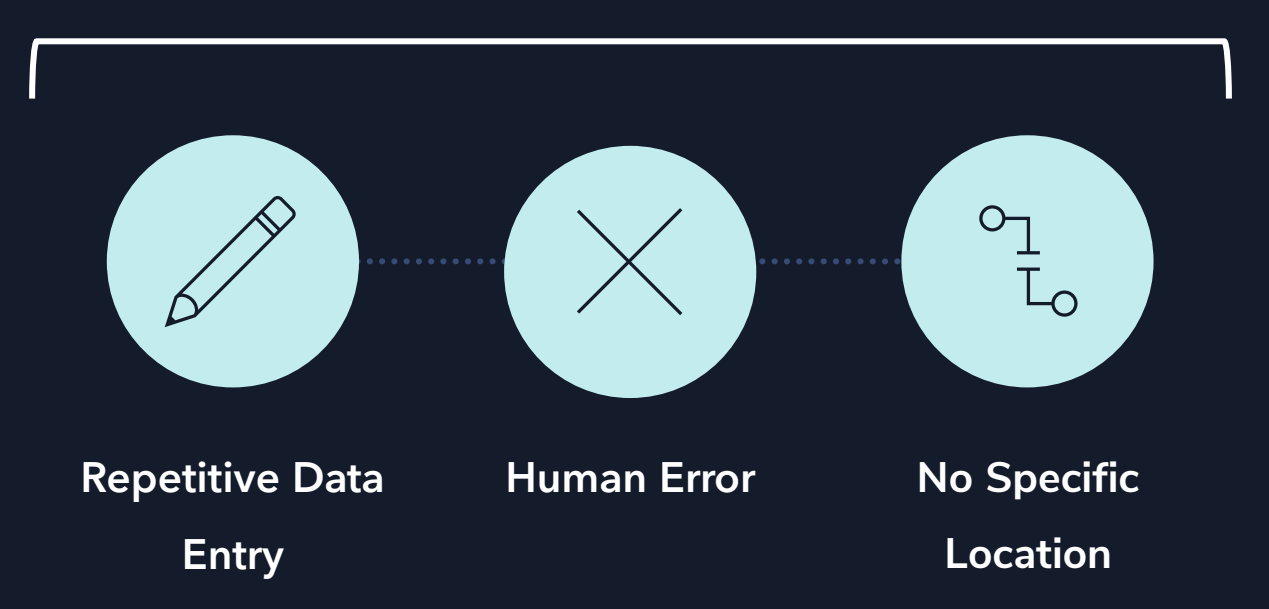

#### < 1 minute per job order

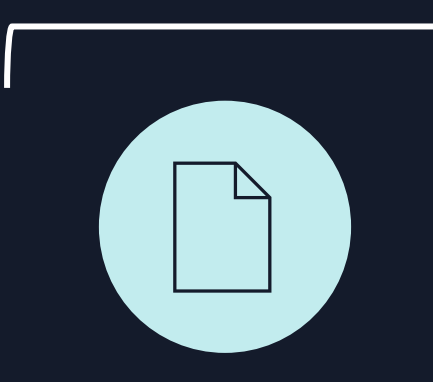

Apply Template Time saved: 9+ minutes per job order

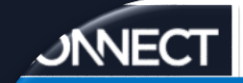

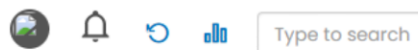

Status , Job Type , Company 🗸

Saved Filters 🗸 🔳 🗍 🍸 🗸

Q

Reports

#### Open Position Snapshot Report

| atus 🗸 🧹     | Job Type 🔍      | Company 🗸     | Date Opene,. | Branch 🗸     | Position 🗸      | Job Board L   | Required Po- | Open Positio | Shift 🔺                | ~ | Hiring Mana, | Filled Ratio 👡 | Position Bud, | Target Pay R. | Target Bill R., | Target Salar | , Days |
|--------------|-----------------|---------------|--------------|--------------|-----------------|---------------|--------------|--------------|------------------------|---|--------------|----------------|---------------|---------------|-----------------|--------------|--------|
| ien I        | Internal Perm   | Erik Test Co  | Feb 25, 2025 | Connect 2022 | test            | Lakeville, MN | 1            | 1            | lst                    |   | Schedule M   | 0              | \$15.00       | \$0.00        | \$0.00          | \$15.00      | 63     |
| ben (        | Contract        | Erik Test Co  | Feb 25, 2025 | Connect 2022 | test calls      | Lakeville, MN | 1            | 1            | lst                    |   | Schedule M   | 0              | \$25.00       | \$15.00       | \$25.00         | \$0.00       | 63     |
| ben (        | Contract        | Erik Test Co  | Feb 25, 2025 | Connect 2022 | testing testi   | Lakeville, MN | 1            | 1            | lst                    |   | Schedule M   | 0              | \$25.00       | \$20.00       | \$25.00         | \$0.00       | 63     |
| ben (        | Contract        | The Avengers  | Mar 6, 2025  | Minneapolis  | With Templa     | Scranton, PA  | 1            | 1            | lst                    |   | Maria Hill   | 0              | \$21.00       | \$18.00       | \$21.00         | \$0.00       | 54     |
| ben (        | Contract        | The Avengers  | Mar 6, 2025  | Minneapolis  | No Templat      | Scranton, PA  | 1            | 1            | 2nd                    |   | Maria Hill   | 0              | \$30.00       | \$25.00       | \$30.00         | \$0.00       | 54     |
| ben (        | Contract        | Connor's LE   | Apr 14, 2025 | Connect 2022 | LEGO Assem      | Milwaukee,    | 1            | 1            | 3rd Shift 12 hr        |   | Connor Kilp  | 0              | \$22.40       | \$16.00       | \$22.40         | \$0.00       | 15     |
| ben (        | Contract        | Connor's LE   | Apr 14, 2025 | Connect 2022 | Assembly 1st    | Milwaukee,    | 1            | 1            | Assembly First Shift   |   | Connor Kilp  | 0              | \$20.85       | \$15.00       | \$20.85         | \$0.00       | 15     |
| ben (        | Contract        | Wickard Acc   | Aug 30, 202  | Connect 2022 | Test Accoun     | Eagan, MN     | 2            | 1            | CS Afternoon           |   | David Wicka  | 50             | \$0.00        | \$0.00        | \$0.00          | \$0.00       | 242    |
| ben (        | Contract        | Wickard Acc   | Apr 14, 2025 | Connect 2022 | Test Accoun     | Eagan, MN     | 2            | 2            | CS Afternoon           |   | David Wicka  | 0              | \$0.00        | \$0.00        | \$0.00          | \$0.00       | 15     |
| ben (        | Contract        | Wickard Acc   | Apr 14, 2025 | Connect 2022 | Test Accoun     | Eagan, MN     | 2            | 2            | CS Afternoon           |   | David Wicka  | 0              | \$0.00        | \$0.00        | \$0.00          | \$0.00       | 15     |
| ben (        | Contract        | Erik Test Co  | Mar 10, 2025 | Connect 2022 | test            | Lakeville, MN | 1            | 1            | Demo Demo Demo         |   | Schedule M   | 0              | \$25.00       | \$15.00       | \$25.00         | \$0.00       | 50     |
| pen (        | Contract        | Erik Test Co  | Feb 18, 2025 | Minneapolis  | Forklift Driver | Lakeville, MN | 1            | 1            | First                  |   | Schedule M   | 0              | \$50.00       | \$45.00       | \$50.00         | \$0.00       | 70     |
| ben (        | Contract        | Experience L  | Apr 15, 2025 | Connect 2022 | JC TESTER       | Texarkana, A  | 1            | 1            | Justin PM              |   | Bob Smith    | 0              | \$0.00        | \$0.00        | \$0.00          | \$0.00       | 14     |
| ben (        | Contract        | Frank's Fram  | Apr 14, 2025 | Connect 2022 | Industrial      | Eagan, MN     | 10           | 10           | LH 1st Shift           |   | Frank Johns  | 0              | \$36.40       | \$28.00       | \$36.40         | \$0.00       | 15     |
| ben (        | Contract        | Frank's Fram  | Apr 14, 2025 | Connect 2022 | Industrial      | Eagan, MN     | 10           | 10           | LH Day Shift - 12 hour |   | Frank Johns  | 0              | \$31.25       | \$25.00       | \$31.25         | \$0.00       | 15     |
| ben (        | Contract        | ZZDynamic     | Apr 15, 2025 | Minneapolis  | Distribution    | Eagan, MN     | 1            | 1            | M-F 1st                |   | ZZSarah ZZM  | 0              | \$0.00        | \$0.00        | \$0.00          | \$0.00       | 14     |
| ben (        | Contract        | Google        | Apr 18, 2025 | dsf test sn  | Testing that    | Austin, AL    | 1            | 1            | MC Google Testing      |   | ZZMichellez  | 0              | \$33.25       | \$25.00       | \$33.25         | \$0.00       | 11     |
| ben (        | Contract        | Google        | Apr 18, 2025 | dsf test sn  | Testing that    | Austin, AL    | 1            | 1            | MC Testing             |   | ZZMichellez  | 0              | \$33.25       | \$25.00       | \$33.25         | \$0.00       | 11     |
| ien I        | internal Perm   | Ministry of M | Feb 27, 2025 | Connect 2022 | Transporter     | Seattle, WA   | 13           | 12           | Magical Transportation |   | Rubeus Hag   | 7.69           | \$1,300.00    | \$0.00        | \$0.00          | \$1,300.00   | 61     |
| ben (        | Contract        | Wedding Ve    | Apr 15, 2025 | Connect 2022 | Hathaway        | St Marys, GA  | 5            | 5            | Party Shifts - MS      |   | Rebecca Bla  | 0              | \$25.42       | \$15.50       | \$25.42         | \$0.00       | 14     |
| t (          | Contract        | Erik Test Co  | Aug 29, 2024 | Connect 2022 | test missing    | Lakeville, MN | 1            | 1            | Test                   |   | Schedule M   | 0              | \$25.00       | \$20.00       | \$25.00         | \$0.00       | 243    |
| pen (        | Contract        | Erik Test Co  | Feb 13, 2025 | Connect 2022 | test test test  | Lakeville. MN | 1            | 1            | Test                   |   | Schedule M   | 0              | \$25.00       | \$15.00       | \$25.00         | \$0.00       | 75     |
| al Items: 84 | 5 (Showing Iten | ns:1-500)     |              |              |                 |               |              | 1            |                        |   |              |                |               |               |                 | Export       | _      |

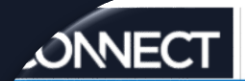

Items: 4

Reports

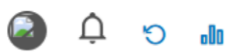

Type to search

Q

•

6.

Run Repor

| Jo | o Detail I | Report       |              |              |              |              |              |              |              |          |              |              |              | J           | Job Employer , Jo | ob Of | fice , C 🗸 🛛 Sav | ved Filters 🕶 |     |
|----|------------|--------------|--------------|--------------|--------------|--------------|--------------|--------------|--------------|----------|--------------|--------------|--------------|-------------|-------------------|-------|------------------|---------------|-----|
|    |            |              |              |              |              |              |              |              |              |          |              |              |              |             |                   |       |                  |               |     |
| Jo | Employ-    | Job Office 🧹 | Company Q,   | Company 🧹    | Shift 🗸      | Job Start Da | Required Po, | Open Positio | Company R.   | Req ID 🗸 | Hiring Mana, | Job Owner 👡  | Job Status 👡 | Job Type 🗸  | , Position 🗸      | Jo    | Report Filter    | s             |     |
| AB | C Staffing | Mini Apples  | Mini Apples  | Sharp Electr | Jamie's Test | May 5, 2025  | 1            | 0            | Jamie Flores | 45433412 | Heather Mar  | Jamie Flores | Filled       | Contract to | HR Manager        | 1     | Onice            |               |     |
| Co | nnect 2022 | Connect 2022 | Connect 2022 | Frank's Fram | LH Day Shift | May 1, 2025  | 10           | 10           | Lauren Hoen  | 45431834 | Frank Johns  | Lauren Hoen  | Open         | Contract    | Industrial        | Mc    | All              |               | •   |
| Co | nnect 2022 | Connect 2022 | Connect 2022 | Frank's Fram | LH 1st Shift | May 2, 2025  | 10           | 10           | Lauren Hoen  | 45431899 | Frank Johns  | Lauren Hoen  | Open         | Contract    | Industrial        | Mc    | Company          |               |     |
| Co | nnect 2022 | Connect 2022 | Connect 2022 | Frank's Fram |              | May 22, 2025 | 10           | 10           | Lauren Hoen  | 45431950 | Frank Johns  | Lauren Hoen  | Open         | Contract    | Industrial        | Mc    | All              |               |     |
|    |            |              |              |              |              |              |              |              |              |          |              |              |              |             |                   |       | Job Owner        |               |     |
|    |            |              |              |              |              |              |              |              |              |          |              |              |              |             |                   |       | All              |               | •   |
|    |            |              |              |              |              |              |              |              |              |          |              |              |              |             |                   |       | lob Type         |               |     |
|    |            |              |              |              |              |              |              |              |              |          |              |              |              |             |                   |       |                  |               |     |
|    |            |              |              |              |              |              |              |              |              |          |              |              |              |             |                   |       |                  |               |     |
|    |            |              |              |              |              |              |              |              |              |          |              |              |              |             |                   |       | Sales Rep        |               |     |
|    |            |              |              |              |              |              |              |              |              |          |              |              |              |             |                   |       | All              |               | · · |
|    |            |              |              |              |              |              |              |              |              |          |              |              |              |             |                   |       | Job Status       |               |     |
|    |            |              |              |              |              |              |              |              |              |          |              |              |              |             |                   |       | All              |               | -   |
|    |            |              |              |              |              |              |              |              |              |          |              |              |              |             |                   |       | Date Type        |               |     |
|    |            |              |              |              |              |              |              |              |              |          |              |              |              |             |                   |       | Job Start Da     | te            | •   |
|    |            |              |              |              |              |              |              |              |              |          |              |              |              |             |                   |       | Date From        |               |     |
|    |            |              |              |              |              |              |              |              |              |          |              |              |              |             |                   |       | Select Date      |               |     |
|    |            |              |              |              |              |              |              |              |              |          |              |              |              |             |                   |       | Date Te          |               |     |
|    |            |              |              |              |              |              |              |              |              |          |              |              |              |             |                   |       |                  |               |     |
|    |            |              |              |              |              |              |              |              |              |          |              |              |              |             |                   |       | Select Date      |               |     |
|    |            |              |              |              |              |              |              |              |              |          |              |              |              |             |                   |       | Date Range       |               |     |

Next Month

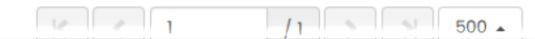

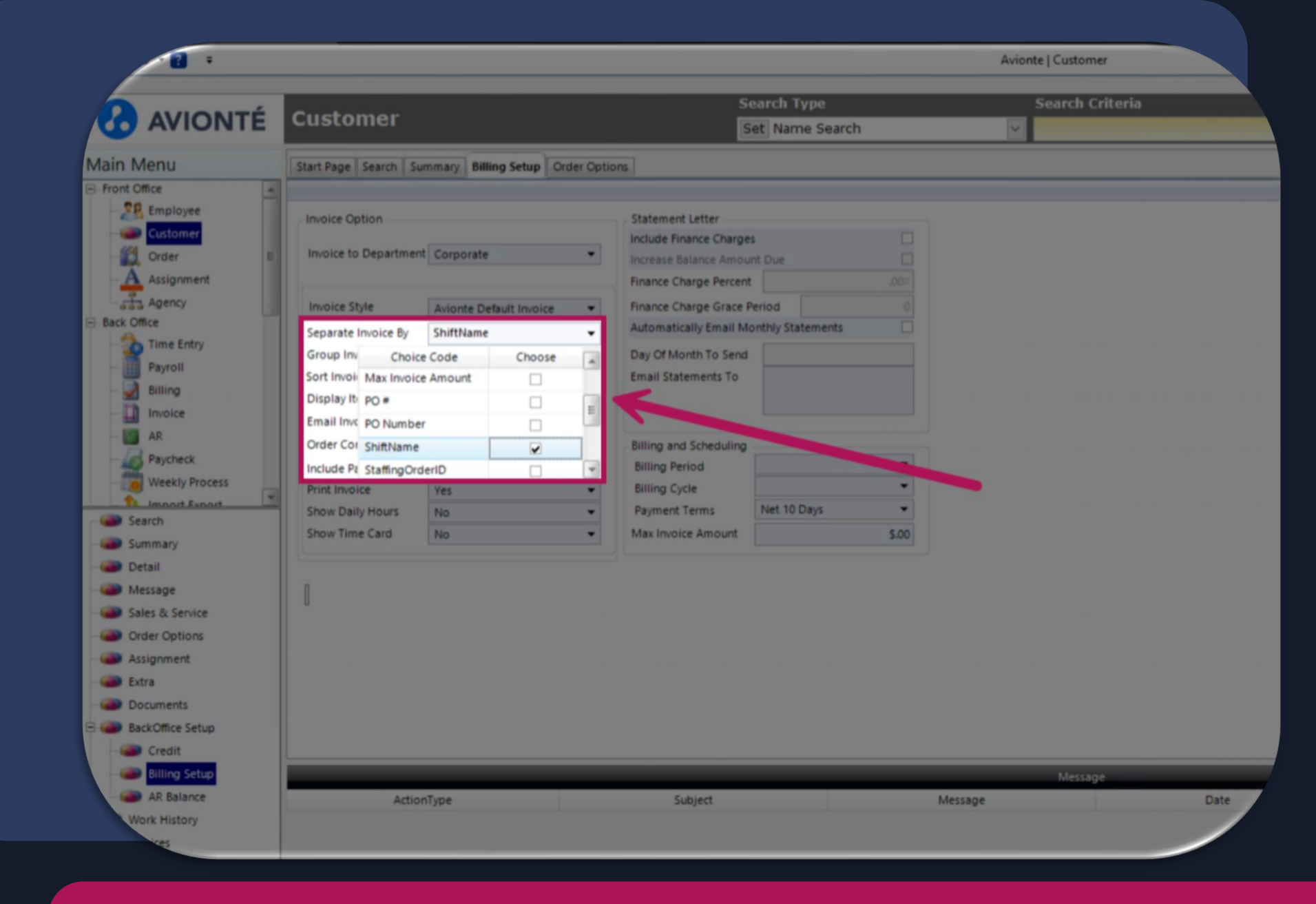

In Back Office, Separate Invoices using ShiftName

### **Error Reduction**

- Significant reduction in <u>sch</u>eduling complaints
- Decrease in schedulerelated no-shows
- Near elimination of billing disputes

# **Client & Talent Impact**

The improvement in client and talent experience can be substantial:

**Consistent communication** 

Higher client satisfaction

Improved talent retention

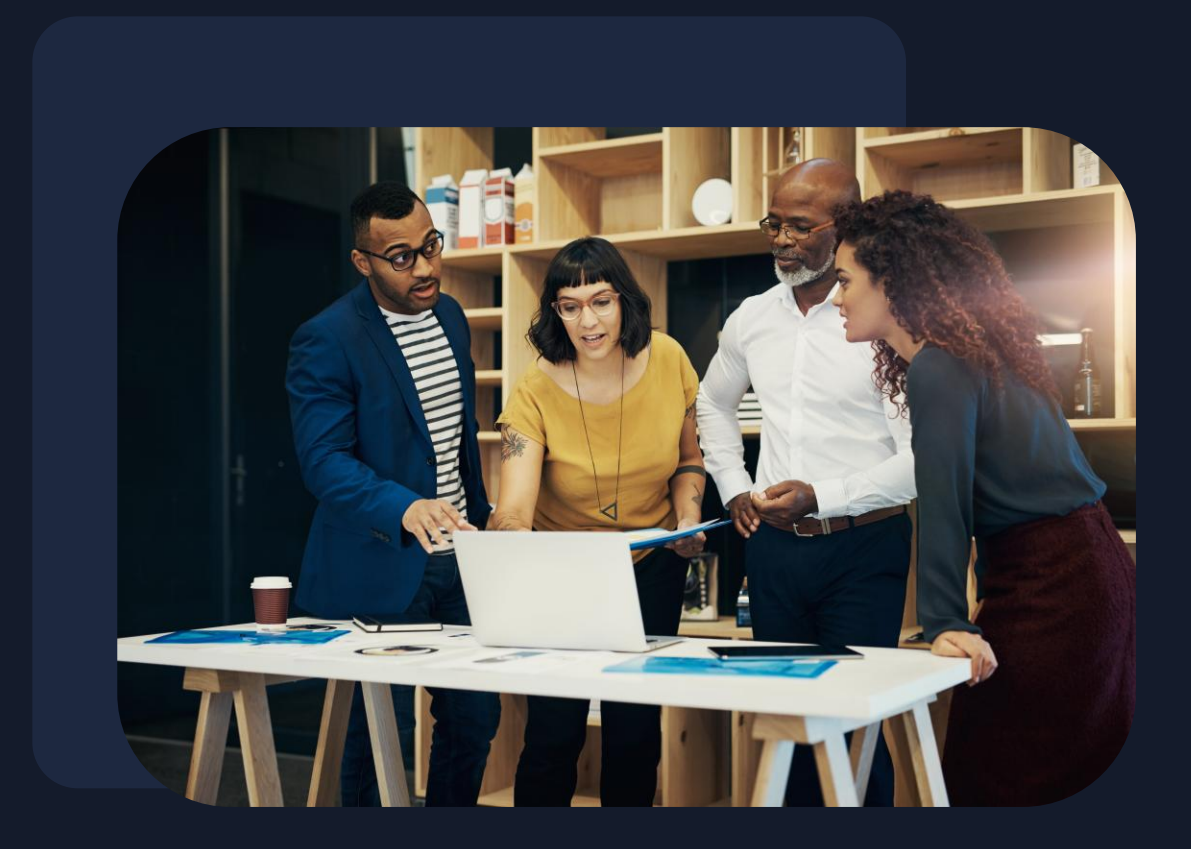

# Your Transformation

|                                                                                                    |                             | Remaini                                                                           | Next<br>Ing Tool                                                                             | Next                                                  | Moletan         |
|----------------------------------------------------------------------------------------------------|-----------------------------|-----------------------------------------------------------------------------------|----------------------------------------------------------------------------------------------|-------------------------------------------------------|-----------------|
| LINE #1                                                                                                    | LARGE ANTICOM               |                                                                                   |                                                                                              | Tool2                                                 | Notes           |
| LINE #2                                                                                                    | TEMP SI                     | 40                                                                                | 450 8                                                                                        | Mallaus                                               | inter T         |
| LINE #3                                                                                                    | TC JIO NOW 4M               | A. 120                                                                            | E 58m                                                                                        | m                                                     | yen             |
| LINE #4                                                                                                    | TC                          | 68                                                                                | 10.00                                                                                        |                                                       |                 |
| LINE #5                                                                                                    | Non nost TC-02              | 7                                                                                 | D WATE                                                                                       | en.                                                   | 1000            |
|                                                                                                    | NL203 - mot 1 dial - mo     | TRALLOW AR IT IN                                                                  | E Jeans cale                                                                                 | and an                                                | THSK            |
| LINE #0                                                                                                    | DC 2"                       | DEND. 1100                                                                        | E Zurum                                                                                      | c .                                                   | PHSA            |
| LINE #7                                                                                                    | RLS                         | 100                                                                               | E                                                                                            |                                                       | own po chi      |
| LINE #8                                                                                                    | at a l Armil 29             | 000                                                                               | JN I                                                                                         |                                                       | PHSK            |
| LINE #9<br>TRIALS<br>TC-BT FIR<br>Axial 233<br>TRIM-BT<br>RC-BT TI<br>RC-PUL-T<br>WALL SUBSTRA<br>P.05 HATL 5<br>AIL New colour | E TRIALSCORNER AND SWATTAND | Star Z ?<br>LINF. and in<br>gra-Gauss with factor nate<br>a - 70 ha fore they and | - Cardenary<br>- Paracean Pro-<br>- Cardenary<br>- Cardenary<br>- Pri Cardan<br>- Vanit Pro- | ATES LORGE OF THE THE THE THE THE THE THE THE THE THE | art - Sand Hall |

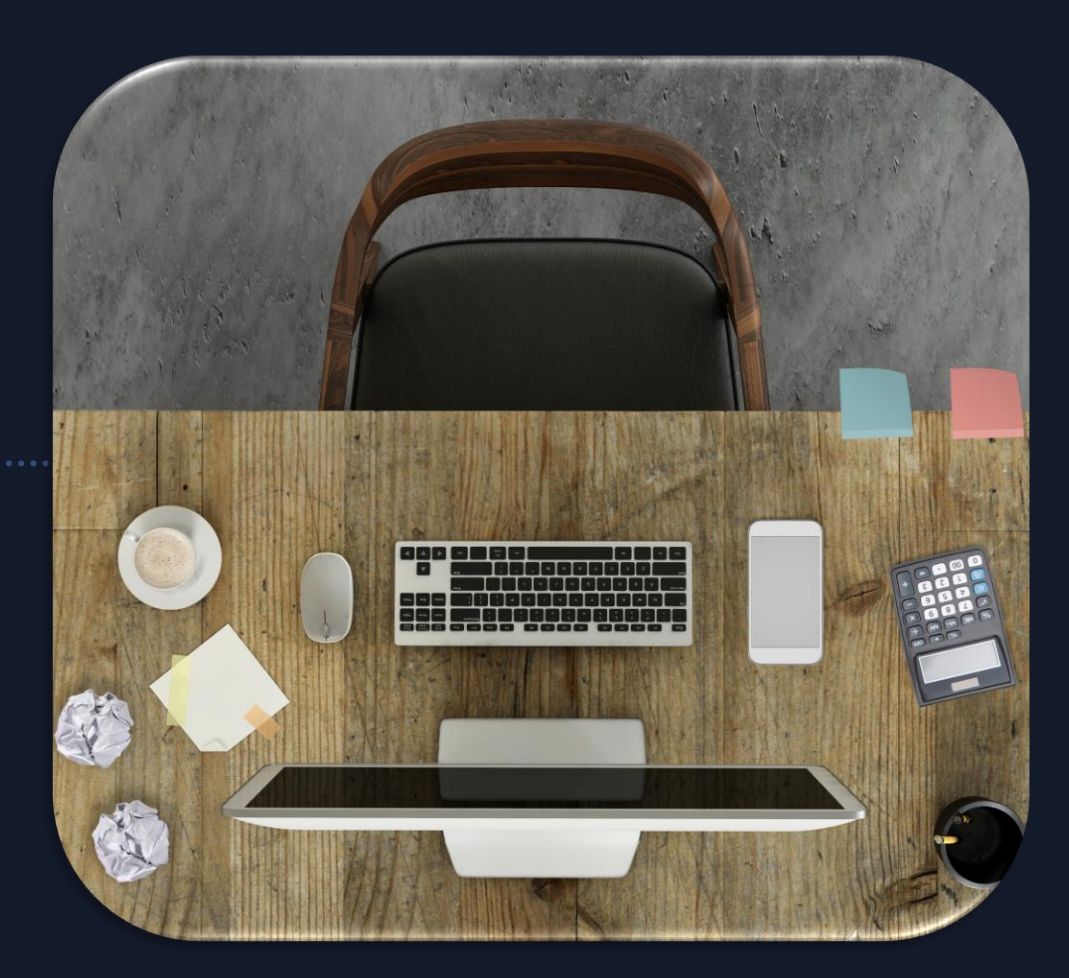

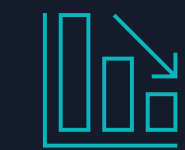

### Measuring Success

- **1. Time spent** creating job orders (before and after)
- 2. Error rates in scheduling communications
- 3. Candidate no-show percentages
- Client satisfaction scores related to scheduling accuracy
- 5. Number of job orders managed per recruiter

We recommend establishing a baseline for these metrics before implementation and then measuring again at 30, 60, and 90 days post-implementation.

## Implementation Timeline

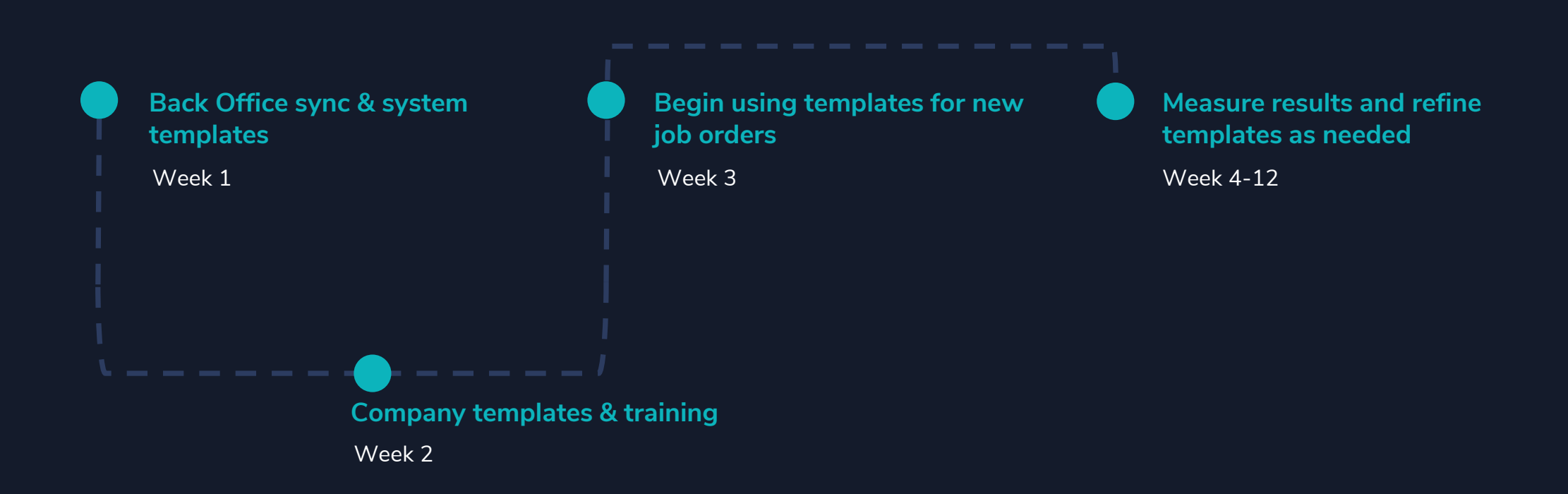

#### FAQs

#### • Break Hour Field Functionality Clarification

- The break hour field is intended for paid break hours; the break hours in this area do **NOT** reduce the total working time calculated by Avionte when entered
- Only a total amount of paid break hours can be inserted at this time; no additional enhancements for this area are currently planned
- When entering break hours, the arrows to add break hours in the field are at 1 hour increments; however, you can enter decimals to indicate break times shorter than 1 hr (15 min = .25 hrs, 30 min = .5 hrs)
- Shift Name is visible in the following locations:
  - Shift Schedule widget of the Job Details Screen
  - More Info Tab of the Order Details Sub Menu Item
  - Standard Reports: Active Consultant, Job Detail, Open Position
  - INSIGHTS Reports: Comprehensive Job, Comprehensive Placement
  - Not visible on Dashboard Widgets

#### FAQs

- When are shift details visible in Back Office?
  - When the Job Order with a shift schedule added is created
- Will recruiters be required to confirm the shift schedule when assigning a candidate to a Job Order?
  - No, the Shift Schedule is attached to the Job Order and cannot be edited at the individual assignment level
- Are we able to change the schedule for a candidate currently on assignment?
  - No, to add or update a schedule a new Job Order and assignment would need to be created
- Are we able to add variable shifts? (ie: M/W/F this week, Tue/Thur next week)
  - No, the Shift Schedule is a regular and recurring schedule (ie: M-F, 7-3:30)

### **Bonus Tips!**

- When implementing Shift Schedule Templates take a look at any Talent Tags related to Shifts and update to allow for easier matching between Shift need and Talent availability or preference!
  - Admin Users can view Talent Tags by navigating to Table Editor > Talent Tags
- Multiple Shift Schedule Templates can be attached to ONE (1) Job Order Template
  - If you have a Client that needs Forklift Operators for Three shifts, you can create One Job Order Template and attach 3 Shift Schedule Templates and select the appropriate shift from the dropdown when creating the Job Order
    - This will simplify the number of Job Order Templates you need for your Client!

# Knowledge Check

#### What are the two types of shift templates available in Bold?

A. Standard and Custom

**B.** System and Company

C. Global and Local

# Knowledge Check

#### Which information is saved in a shift template?

A. Just the start time

B. Only the days of the week

C. Start time, end time, days, and breaks

### Resources

- Scan the code to the right to access our Knowledge Base Article with a Micro Video for set up
- Recording will be emailed

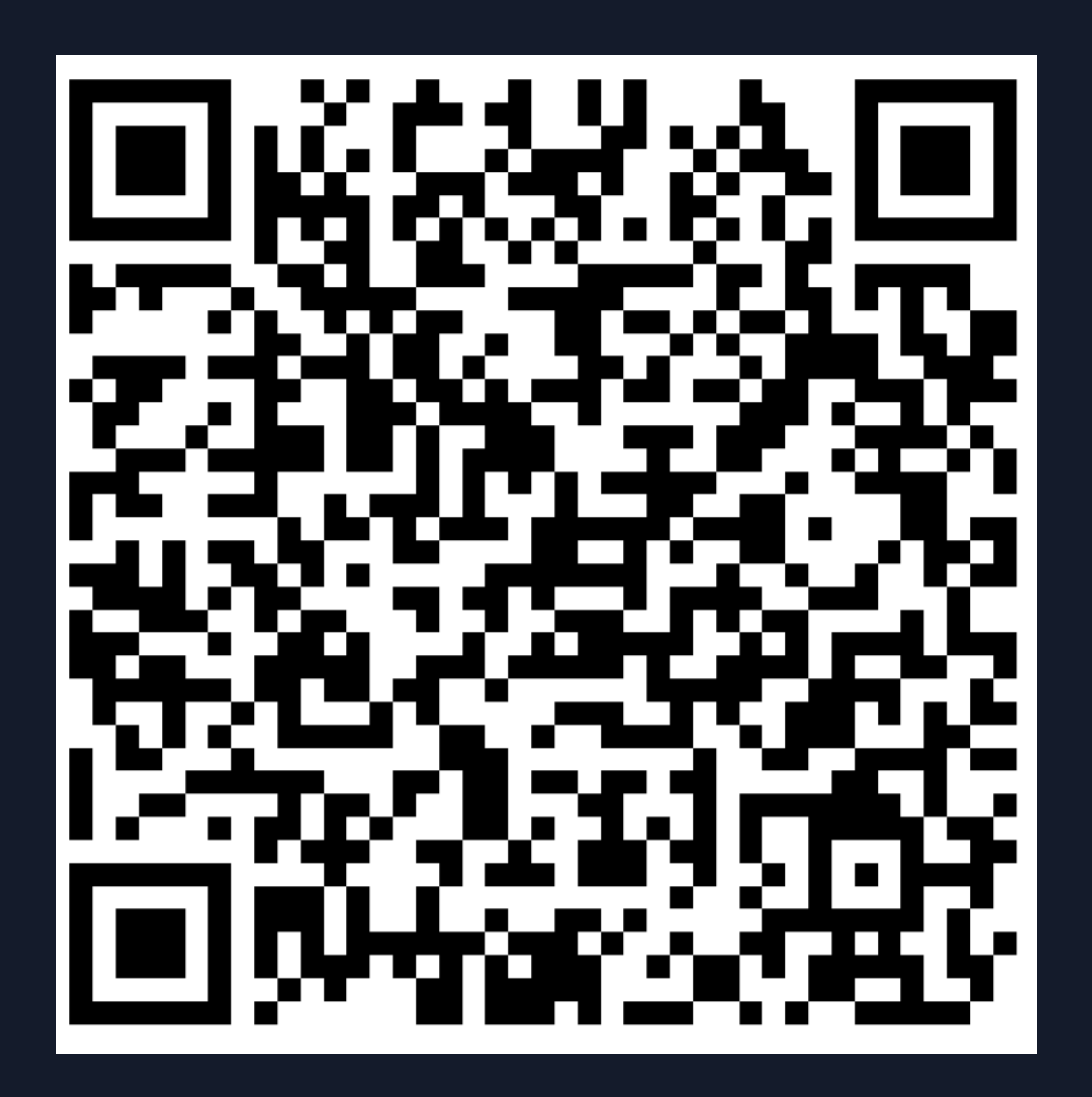

# Avionté CONNECT

**Registration Open** 

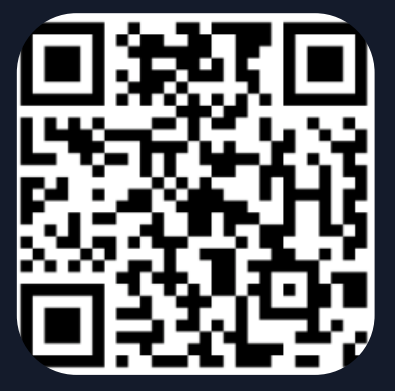

August 4-6, 2025 <u>Hilton Minneapolis</u>

Scan for FREE Registration

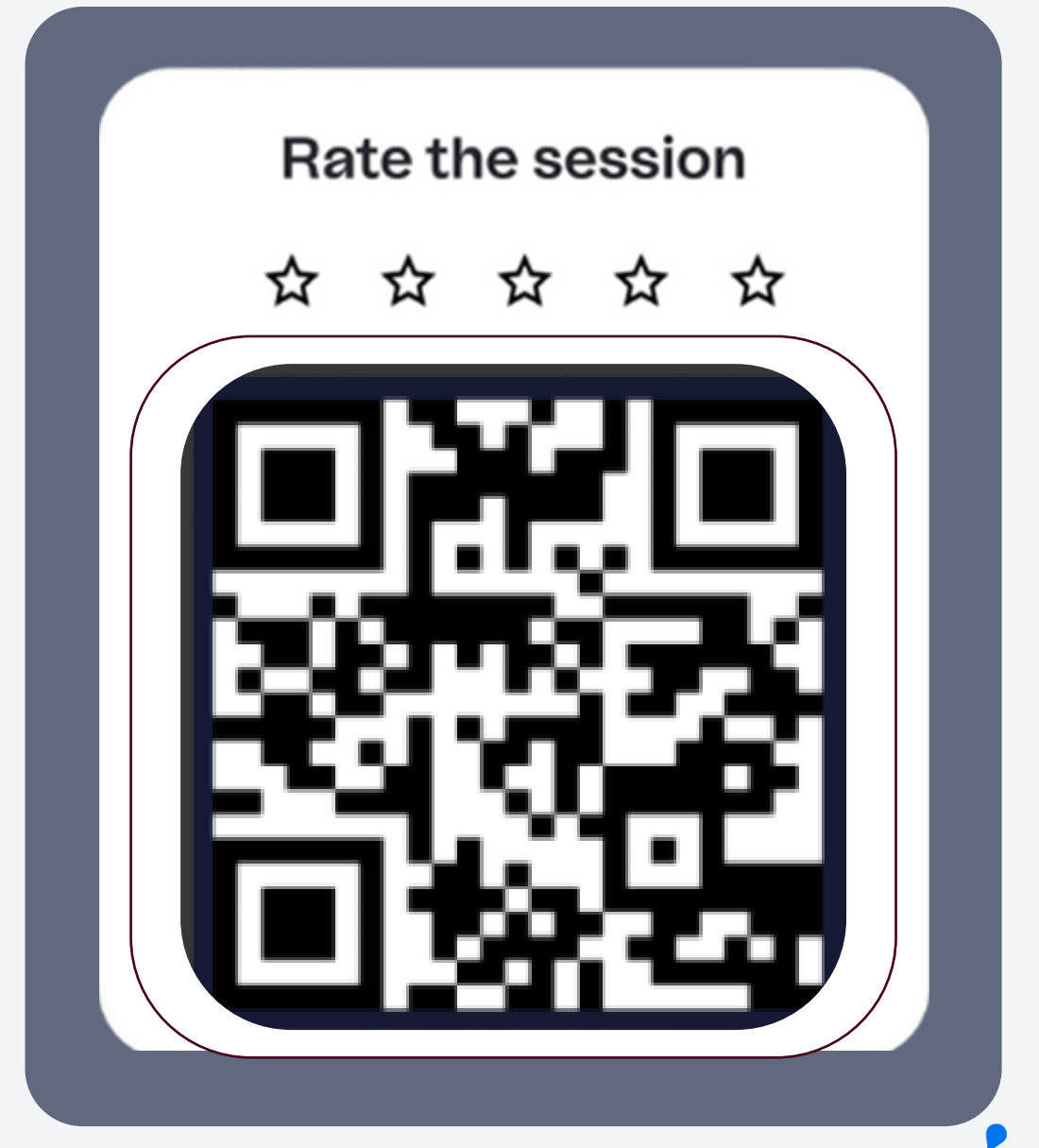